## WordPress Child Theme Setup Checklist

Use this step-by-step checklist to safely create and activate a child theme in WordPress.

startsectionsection1@-3.5explus - 1exminus - .2ex2.3explus.2ex\*FilePreparationAccess your WordPress site directory via FTP or File Manager

Navigate to wp-content/themes/

Create a new folder (e.g., astra-child) for your child theme

startsectionsection1@-3.5explus - 1exminus - .2ex2.3explus.2ex\*Createstyle.css Create a file named style.css in the child theme folder

Add this to the top of the file:

/\*
 Theme Name: Astra Child
 Template: astra
\*/

Replace "Astra" with your actual parent theme folder name.

```
startsectionsection 1@-3.5 explus - 1 exminus - .2 ex 2.3 explus .2 ex * Create functions.php
```

Create a file named functions.php in the same folder

Add this code to enqueue parent theme styles:

```
<?php
function astra_child_enqueue_styles() {
    wp_enqueue_style('astra-parent-style', get_template_directory_uri()
}
add_action('wp_enqueue_scripts', 'astra_child_enqueue_styles');</pre>
```

start section section 1@-3.5 explus - 1 exminus - .2 ex 2.3 explus. 2 ex \* Upload & Activated and a start section 1 and a start section 1 and a start se

Upload the child theme folder if working offline

Log in to your WordPress Dashboard

Go to Appearance Themes

Activate the newly created child theme

```
start section section 1@-3.5 explus - 1 exminus - .2 ex 2.3 explus. 2 ex * Final Steps
```

Test your website for layout and functionality

Begin customizing styles or template files in your child theme

Back up your website before making further code changes

start section section 1@-3.5 explus - 1 exminus - .2 ex 2.3 explus. 2 ex \* ProTip:

Understanding how to create a child theme in Word-Press gives you the freedom to customize your site safely and professionally without losing changes during theme updates.